# Cher parent, découvrez SportEasy !

SportEasy vous permet de suivre au mieux la vie de votre enfant au sein du club : convocations, présences, stats, communication avec l'entraîneur et les autres parents, etc.

#### ÉTAPE 1

Assurez-vous bien de donner votre adresse email à l'entraîneur de votre enfant.

## ÉTAPE 2

Vous recevrez un email comme celui cicontre. Il vous suffit de cliquer sur "Rejoindre l'équipe de mon enfant" pour **créer votre compte en quelques secondes.** 

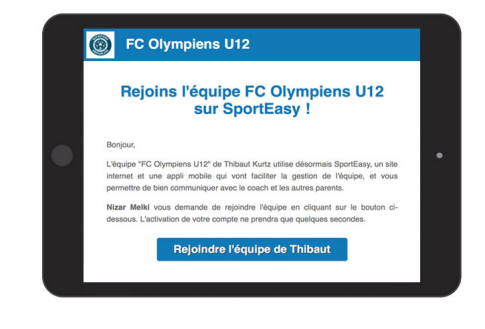

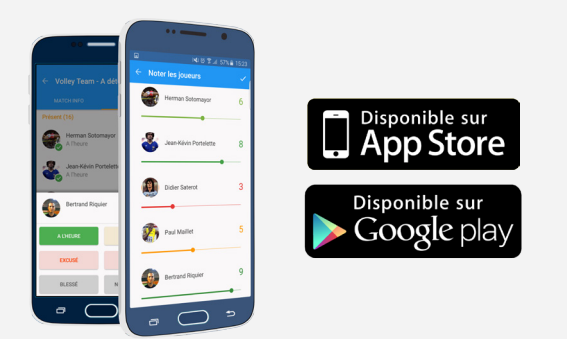

#### ÉTAPE 3

**Téléchargez l'application iPhone ou Android SportEasy** pour recevoir des notifications (convocations, messages de l'entraîneur) et accéder à SportEasy d'où vous voulez !

## ÉTAPE 4

Vous êtes **plusieurs parents ou adultes à suivre la vie de l'enfant** au sein du club ? Pas de problème : ajoutez plusieurs emails de parents au profil de l'enfant.

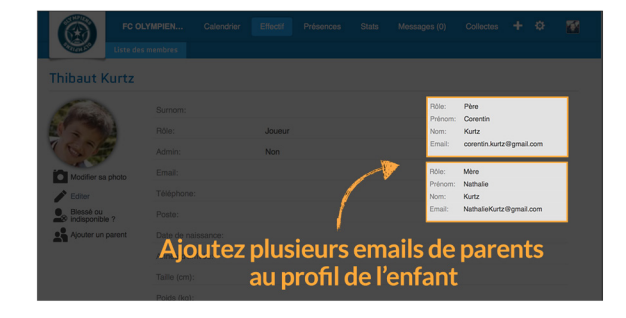

|                                        | •     |                 |
|----------------------------------------|-------|-----------------|
| Convocation                            |       |                 |
| jeu 6 mars                             | 18:00 | P A l'extérieur |
| Merci d'indiquer si tu es disponible : |       |                 |
| Oui                                    |       | Non             |
|                                        |       |                 |

### ÉTAPE 5

**Et voilà, vous êtes prêt à utiliser SportEasy !** Vous pourrez vous y connecter à tout moment et recevrez toutes les informations importantes par email et notification mobile, comme la convocation qui vous permettra d'indiquer la disponibilité de votre enfant en 1 clic.

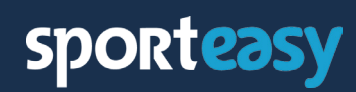